## 1. 教学计划管理—报表打印—教学任务通知书

| □ 湖北经济学院本科生信息服务平台          |        |                                                                                                    |                       |                    |                                                           |                |         |                        |                      |                                             |                                                                                                    |                                                                                                    |                                                                                                    |                                                                                                    |                                        |
|----------------------------|--------|----------------------------------------------------------------------------------------------------|-----------------------|--------------------|-----------------------------------------------------------|----------------|---------|------------------------|----------------------|---------------------------------------------|----------------------------------------------------------------------------------------------------|----------------------------------------------------------------------------------------------------|----------------------------------------------------------------------------------------------------|----------------------------------------------------------------------------------------------------|----------------------------------------|
| 系统管理▼                      | 学籍管理   | 教学计划管理→                                                                                                    | 排课管理▼                 | 选课管理▼              | 成绩管理▼                                                     | 考务管理▼          | 教学评教管理▼ | 毕业管理▼                  | 师资管理,                | • 教                                         | 材管理▼                                                                                                    |                                                                                                    |                                                                                                    |                                                                                                    |                                        |
| 我的应用<br>正常<br>主修专业任务落<br>实 | 通识选修课  | 课程库管理<br>培养方案管理<br>教学执行计划<br>任务无需落实<br>教学任务落实<br>百<br>命学中历管理                                                                                                    |                       |                    | <b>泛冠然</b><br>效务处                                         |                |         | 通知<br>- 【通知】<br>- 【通知】 | 教务系统新增<br>成绩比例修改     | ∰通过邮箱<br>Q说明 <mark>№日</mark>                | i找回密码功能,ì<br>D                                                                                                    | 青维护好个人邮箱                                                                                                    |                                                                                                    | 2                                                                                                    | 017-11-24<br>016-11-14                 |
| <b>8</b><br>调停课维护          | 夏教师课表打 | <ul> <li>扱表打印</li> <li>近</li> <li>近<!--</th--><th>▶ 任务通<br/>教学任<br/>学院校</th><th>知书<br/>务通知书<br/>砺表打印</th><th></th><th></th><th></th><th></th><th><b>校历</b><br/>学<br/>星期</th><th>期<br/>月<mark>8月</mark><br/>周<mark>01</mark></th><th>2<br/>9月<br/>1 2 3 4</th><th>020-2021学年14<br/>10月<br/>5 5 6 7 8</th><th>学期(2020-08-30至20<br/>11月<br/>9 9 10 11 12 13</th><th>21-01-17)<br/>12月<br/>14 14 15 16 17 18</th><th>1月<br/>18 19 20</th></li></ul> | ▶ 任务通<br>教学任<br>学院校   | 知书<br>务通知书<br>砺表打印 |                                                           |                |         |                        | <b>校历</b><br>学<br>星期 | 期<br>月 <mark>8月</mark><br>周 <mark>01</mark> | 2<br>9月<br>1 2 3 4                                                                                                    | 020-2021学年14<br>10月<br>5 5 6 7 8                                                                                                    | 学期(2020-08-30至20<br>11月<br>9 9 10 11 12 13                                                                                                    | 21-01-17)<br>12月<br>14 14 15 16 17 18                                                                                                    | 1月<br>18 19 20                         |
| 建程课表打印                     | 8      | 印 教师信息维                                                                                                    | Ŕ                     |                    |                                                           |                |         |                        | 二<br>三<br>四<br>五     | 31                                          | 7         14         21           1         8         15         22           2         9         16         23           3         10         17         24           4         11         18         25           5         12         19         26 | 28         5         12         19           29         6         13         20           30         7         14         21           1         8         15         22           2         9         16         23           3         10         17         24 | 26         2         9         16         23           27         3         10         17         24           28         4         11         18         25           29         5         12         19         26           30         6         13         20         27           31         7         14         21         28 | 30         7         14         21         28           1         8         15         22         29           2         9         16         23         30           3         10         17         24         31           4         11         18         25         5 | 4 11<br>5 12<br>6 13<br>7 14<br>1 8 15 |
|                            | e      |                                                                                                    |                       |                    |                                                           |                |         |                        | • 任务                 | 30                                          | 6 13 20 27                                                                                                    | 4 11 18 25                                                                                                    | 1 8 15 22 29                                                                                                    | 6 13 20 27                                                                                                    | 3 10 17                                |
| 查询学生成绩                     | 选课名单查  | 询 人机监考安于                                                                                                    | <b>消息</b><br>非<br>您申请 | 的调停课已经审核           | <b>9.消息</b><br>结束,请及时查看线                                  | 结              | 2020-   | 更多<br>09-22 11:05:24   |                      |                                             |                                                                                                    |                                                                                                    |                                                                                                    |                                                                                                    |                                        |
|                            |        |                                                                                                    | 》中頃<br>               | 的调停课已经审核           | <===, (可,2m) 直有部<br><==================================== | ·····<br>吉···· | 2020-   | 09-22 11:05:13         |                      |                                             |                                                                                                    |                                                                                                    |                                                                                                    | ر Ę                                                                                                    | <b>1</b> 10) ( <del>1</del> )          |

## 2. 不选择其他项目,直接点击输出EXCEL

| 教学任 | 务通知 | 书                                       |      |      |      |      |         |       |        |      |        |    |      |              |     |     |             |          |
|-----|-----|-----------------------------------------|------|------|------|------|---------|-------|--------|------|--------|----|------|--------------|-----|-----|-------------|----------|
|     |     |                                         |      |      |      |      |         |       |        |      |        |    |      |              |     | 2   | - 导出 - C+ 输 | ШExce    |
|     | 学年  | <b>学年</b> 2022-2023 ▼<br><b>专业</b> 全部 ▼ |      | •    | 学期   | 2 *  |         |       | 年级     | 全部   |        | 学院 |      | 全部           |     | •   |             |          |
|     | 专业  |                                         |      |      | 班级   | 全部   |         | ¥     | * 开课学院 | 全部 * |        | 课程 |      | 按课程代码或名称模糊查询 |     |     |             |          |
|     |     |                                         |      |      |      |      |         |       |        |      |        |    |      |              |     | 不用点 | "查询"        | 查询       |
| 学年  | 学期  | 年级                                      | 课程代码 | 课程名称 | 课程类型 | 专业方向 | 开课学院    | 专业号   | 专业名称   | 校区   | 班级     | 人数 | 考核方式 | 学分           | 周学时 | 总学时 | 讲课总学时       | SA<br>SA |
|     |     |                                         |      |      |      |      |         |       |        | 没有符合 | 合条件记录! |    |      |              |     |     |             |          |
|     |     |                                         |      |      |      |      | (H) (K) | 1 共0页 | ▶ 15 ▼ |      |        |    |      |              |     |     | 无           | 数据显      |

|                                     | 报表导出       学院教学任务       专业教学计划       开课学院教学任务 |                 |      |        |         |         |      |           |              |        |        |
|-------------------------------------|-----------------------------------------------|-----------------|------|--------|---------|---------|------|-----------|--------------|--------|--------|
|                                     |                                               |                 |      |        |         |         |      |           |              |        |        |
|                                     | l f                                           | *学年 2022-2023 🔹 |      |        | *学期 2   | *学期 2 🔹 |      |           | <b>年级</b> 全部 |        |        |
|                                     | ĪĪ                                            | 学院              | 商管理学 | 院 🔹    | 专业全部    | S       | ¥    | 修读类型      | 主修           |        | ¥.     |
| 3.1 在专业教学计划栏目下<br>选择2022-2023学年第2学期 | R                                             |                 |      |        |         |         |      |           |              |        | 查询     |
|                                     |                                               | 学年              | 学期   | 学院代码   | 学院      | 年级      | 专业代码 | 专业名称      | 课程数          | 总人数    | ÷      |
| 3.2 年级选择全部                          |                                               | 2022-2023       | 2    | 300400 | 工商管理学院  | 2019    | 0501 | 工商管理      | 2            |        |        |
|                                     |                                               | 2022-2023       | 2    | 300400 | 工商管理学院  | 2020    | 0501 | 工商管理      | 16           |        |        |
| 3.3. 选择学院                           |                                               | 2022-2023       | 2    | 300400 | 工商管理学院  | 2021    | 0501 | 工商管理      | 13           |        |        |
|                                     |                                               | 2022-2023       | 2    | 300400 | 工商管理学院  | 2022    | 0501 | 工商管理      | 12           |        |        |
| 2 / 法修读米刑选择士修                       |                                               | 2022-2023       | 2    | 300400 | 工商管理学院  | 2019    | 0503 | 人力资源管理    | 2            |        |        |
| 一点击查询                               |                                               | 2022-2023       | 2    | 300400 | 工商管理学院  | 2020    | 0503 | 人力资源管理    | 14           |        |        |
|                                     |                                               | 2022-2023       | 2    | 300400 | 工商管理学院  | 2021    | 0503 | 人力资源管理    | 15           |        |        |
|                                     |                                               | 2022-2023       | 2    | 300400 | 工商管理学院  | 2022    | 0503 | 人力资源管理    | 12           |        |        |
|                                     |                                               | 2022-2023       | 2    | 300400 | 工商管理学院  | 2019    | 0504 | 市场营销      | 2            |        |        |
|                                     |                                               | 2022-2023       | 2    | 300400 | 工商管理学院  | 2020    | 0504 | 市场营销      | 14           |        |        |
|                                     |                                               | 2022-2023       | 2    | 300400 | 工商管理学院  | 2021    | 0504 | 市场营销      | 15           |        |        |
|                                     |                                               | 2022-2023       | 2    | 300400 | 工商管理学院  | 2022    | 0504 | 市场营销      | 12           |        |        |
|                                     |                                               | 2022-2023       | 2    | 300400 | 工商管理学院  | 2021    | 0508 | 工商管理类     | 13           |        |        |
|                                     |                                               | 2022-2023       | 2    | 300400 | 工商管理学院  | 2022    | 0508 | 工商管理类     | 12           |        |        |
|                                     |                                               | 2022-2023       | 2    | 300400 | 工商管理学院  | 2021    | 0549 | 市场营销(3+2) | 2            |        |        |
|                                     |                                               |                 |      |        | ((《二】共3 | 页  > (  | 15 🔻 |           |              | 1 - 15 | 共 33 条 |
|                                     |                                               |                 |      |        |         |         |      |           |              | 导出     | ▼ 闭    |

## 4. 导出本学院2022-2023学年第2学期教学计划

|                                                                                                    | 文       | 件操作设置料         | 助管户一部            |
|----------------------------------------------------------------------------------------------------|---------|----------------|------------------|
|                                                                                                    |         |                | 安全               |
| 添加 解压到 一键解压 删除 图片压缩 工具                                                                                                    |         |                |                  |
| ↑ III 注 副 专业教学计划 (2).zip - 解包大小为 524.5 KB                                                                                                    |         | ۷ 👻            | ٥                |
| 名称                                                                                                    | 压缩前     | 玉缩后 类型         | 修改日期             |
| 🔒 (上级目录)                                                                                                    |         | 文件夹            |                  |
| 圖 2019级工商管理学院工程管理专业xls                                                                                                    | 13.5 KB | 1.5 KB XLS 工作表 | 2022-11-02 09:45 |
| 圖 2019级工商管理学院工程造价专业xls                                                                                                    | 13.5 KB | 1.5 KB XLS 工作表 | 2022-11-02 09:45 |
| 2019级工商管理学院工商管理专业xls                                                                                                    | 13.5 KB | 1.5 KB XLS 工作表 | 2022-11-02 09:45 |
| 图 2019级工商管理学院人力资源管理专业xls                                                                                                    | 13.5 KB | 1.5 KB XLS 工作表 | 2022-11-02 09:45 |
| 图 2019级工商管理学院市场营销专业xls                                                                                                    | 13.5 KB | 1.5 KB XLS 工作表 | 2022-11-02 09:45 |
| 圖]2019級工商管理学院物流管理专业xls                                                                                                    | 13.5 KB | 1.5 KB XLS 工作表 | 2022-11-02 09:45 |
| 圖] 2020级工育管理学院工程管理专业xls                                                                                                    | 16.0 KB | 2.5 KB XLS 工作表 | 2022-11-02 09:45 |
| 图]2020级山筒普建筑山筒普建(大数据管建)专业xis                                                                                                    | 16.0 KB | 2.5 KB XLS 上作表 | 2022-11-02 09:45 |
|                                                                                                    | 17.5 KB | 2.8 KB XLS 工作表 | 2022-11-02 09:45 |
|                                                                                                    | 17.0 KB | 2.7 KB XLS 工作表 | 2022-11-02 09:45 |
|                                                                                                    | 10.3 KB |                | 2022-11-02 09:45 |
|                                                                                                    | 16.5 KP |                | 2022-11-02 09:45 |
|                                                                                                    | 16.5 KB |                | 2022-11-02 09:45 |
|                                                                                                    | 13.5 KB | 15 KB XIS 工作表  | 2022-11-02 09:45 |
|                                                                                                    | 16.5 KB | 2.7 KB XIS 工作表 | 2022-11-02 09:45 |
|                                                                                                    | 16.5 KB | 2.7 KB XIS T作表 | 2022-11-02 09:45 |
| ◎ 2021级工商管理学院供应链管理专业xls                                                                                                    | 16.5 KB | 2.6 KB XLS 工作表 | 2022-11-02 09:45 |
| IO21级工商管理学院人力资源管理专业xls     IS     IO21级工商管理学院人力资源管理专业xls     IO21级工商管理学院人力资源管理专业xls     IO21级工商管理学院人力资源管理专业xls     IO21级工商管理学院人力资源管理专业xls     IO21级工商管理学校会社会社会社会社会社会社会社会社会社会社会社会社会社会社会社会社会社会社会社 | 17.0 KB | 2.8 KB XLS 工作表 | 2022-11-02 09:45 |
| 圖 2021级工商管理学院市场营销(3+2)专业.xls                                                                                                    | 13.5 KB | 1.6 KB XLS 工作表 | 2022-11-02 09:45 |
| 图 2021级工商管理学院市场营销专业xls                                                                                                    | 17.5 KB | 2.9 KB XLS 工作表 | 2022-11-02 09:45 |
| ◎ 2021级工商管理学院物流管理(供应链)专业xls                                                                                                    | 16.5 KB | 2.7 KB XLS 工作表 | 2022-11-02 09:45 |
| 圖 2021级工商管理学院物流管理与工程关专业-xls                                                                                                    | 16.5 KB | 2.7 KB XLS 工作表 | 2022-11-02 09:45 |
| ◎ 2021级工商管理学院物流管理专业×Is                                                                                                    | 16.5 KB | 2.7 KB XLS 工作表 | 2022-11-02 09:45 |
| 2022级工商管理学院工程管理专业xls                                                                                                    | 16.5 KB | 2.6 KB XLS 工作表 | 2022-11-02 09:45 |
| 圖 2022级工商管理学院工商管理类专业xls                                                                                                    | 16.5 KB | 2.6 KB XLS 工作表 | 2022-11-02 09:45 |
| 图] 2022级工商管理学院工商管理专业xls                                                                                                    | 16.5 KB | 2.6 KB XLS 工作表 | 2022-11-02 09:45 |
|                                                                                                    | 17.0 KB | 2.8 KB XLS 工作表 | 2022-11-02 09:45 |
| 图]2022现其简管理学院人力资源管理专业xls                                                                                                    | 16.5 KB | 2.6 KB XLS 工作表 | 2022-11-02 09:45 |
|                                                                                                    | 17.0 KB | 2.8 KB XLS 工作表 | 2022-11-02 09:45 |
|                                                                                                    | 16.5 KB | 2.6 KB XLS 上作表 | 2022-11-02 09:45 |
| 图 2022 2 如此简直进行预测简进与工程类专业 xis                                                                                                    | 17.0 KB | 2.8 KB XLS 上作表 | 2022-11-02 09:45 |
| 圖」2022級上冊百姓子玩物流百姓专业xis                                                                                                    | 17.0 KB | 2.8 KB XLS 工作表 | 2022-11-02 09:45 |

## 5. 在EXCEL表中核对各专业教学计划,核对开课学期、课程代码、课程名称、周学时、学分、课程性质、课程类别、总学时、讲课学时、实验学时、核心课程、开课学院等信息与培养方案是否一致,确保无漏开或重开课程。

|          | 工商管理学院                           |                                                  |                                                         |     |                          |                         |          |         |          |          |          |       |                          |    |
|----------|----------------------------------|--------------------------------------------------|---------------------------------------------------------|-----|--------------------------|-------------------------|----------|---------|----------|----------|----------|-------|--------------------------|----|
|          | 2021级市场营销专业2022-2023学年第2学期专业教学计划 |                                                  |                                                         |     |                          |                         |          |         |          |          |          |       |                          |    |
| 人数:      |                                  |                                                  |                                                         |     |                          |                         |          |         |          |          |          |       |                          |    |
| 开课<br>学期 | 课程代码                             | 课程 <mark>名称</mark>                               | 周学时                                                     | 学分  | 课程性质                     | 课程类别                    | 考核<br>方式 | 总学<br>时 | 讲课<br>学时 | 实验<br>学时 | 实践<br>学时 | 起止周   | 开课学院                     | 备注 |
| 4        | SY2204                           | 市场营销调研模<br><u>拟实验</u>                            | 实验<br>(1.0)                                             | 1.0 | 实践与实<br>验课程              | <u>实践与实验课程</u>          |          | 18      |          | 18       |          | 1-18周 | 工商管理学院                   |    |
| 4        | TB4923                           | 概率论与数理统<br><u>计</u>                              | 讲课<br>(4.0)                                             | 4.0 | 通识必修<br>课程               | 通识必修课程                  |          | 72      | 72       |          |          | 1-18周 | 统计与数学学院                  |    |
| 4        | ZX1917                           | 公共关系学                                            | 讲课<br>(2.0)                                             | 2.0 | 专业选修<br>  课程             | 专业选修课程                  |          | 36      | 36       |          |          | 1-18周 | 财政与公共管理学院                |    |
| 4        | TB5905                           | 大学体育(4)                                          | 研策<br>(2.0)<br>进调                                       | 1.0 | 囲识必修<br>  课程             | 通识必修课程                  |          | 36      | 36       |          |          | 1-18周 | 体育经济与管理学院                |    |
| 4        | ZX2267                           | 国际市场营销<br>人工知能与数据                                | )<br>(2.0)<br>)<br>)<br>)<br>)<br>)<br>)<br>)<br>)<br>) | 2.0 | 支业选修<br>  课程             | 专业选修课程                  |          | 36      | 36       |          |          | 1-18周 | 工商管理学院                   |    |
| 4        | ZX5594                           | 八工智能与数据<br>分析基础(经管<br>类)                         | <sup>讲床</sup><br>(2.0)-实<br>验(2.0)                      | 2.0 | 专业选修<br>课程               | 专业选修课程                  |          | 36      | 18       | 18       |          | 1-18周 | 信息工程学院(智能<br>商务研究院)      |    |
| 4        | 780000                           | 苦谐调研                                             | 讲课<br>(1.0)-实<br>吟(1_0)                                 | 2.0 | 专业必修<br>連程               | 去北京修理程                  |          | 36      | 10       | 10       |          | 1_10日 | 工商管理学院                   |    |
| 4        | ZJ4904                           | <u>当時週</u> 5000000000000000000000000000000000000 | <u>級(1.0)</u><br>讲课<br>(3.0)                            | 3.0 | <u>味</u> 程<br>专业基础<br>课程 | <u>专业纪修保程</u><br>专业基础课程 |          | 54      | 54       | 10       |          | 1-18周 | <u>上间自住于院</u><br>统计与数学学院 |    |
| 4        | ZX4908                           | SPSS统计分析                                         | 实验<br>(2.0)                                             | 2.0 | 专业选修<br>课程               | 专业选修课程                  |          | 36      |          | 36       |          | 1-18周 | 统计与数学学院                  |    |
| 4        | ZX2274                           | 计里营销学                                            | 讲课<br>(2.0)-实<br>验(2.0)                                 | 2.0 | 专业选修<br>课程               | 专业选修课程                  |          | 36      | 28       | 8        |          | 1-18周 | 工商管理学院                   |    |
| 4        | ZX1308                           | 国际贸易                                             | 讲课<br>(2.0)                                             | 2.0 | 专业选修<br>课程               | 专业选修课程                  |          | 36      | 36       |          |          | 1-18周 | 经济与贸易学院(☆<br>国际商务学院)     |    |
| 4        | ZB2209                           | 人力资源管理                                           | 讲课<br>(3.0)<br>进调                                       | 3.0 | 专业必修<br>  课程             | 专业必修课程                  |          | 54      | 54       |          |          | 1-18周 | 工商管理学院                   |    |
| 4        | ZX2234                           | <u>连锁经营管理</u><br>毛汤女田相和中                         | 研様<br>(2.0)-实<br>验(1.0)<br>进運                           | 2.0 | 专业选修<br>课程               | 专业选修课程                  |          | 36      | 28       | 8        |          | 1-18周 | 工商管理学院                   |    |
| 4        | TB3715                           | 七浑东志渡和中<br>国特色社会主义<br>理论体系概论                     | <sup>妍味</sup><br>(2.0)-实<br><u>验(1.0)</u>               | 3.0 | 通识必修<br>课程               | 通识必修课程                  |          | 54      | 36       | 18       |          | 无     | 马克思主义学院                  |    |
| 4        | ZJ1602                           | 金融学                                              | 讲课<br>(3.0)                                             | 3.0 | 专业基础<br> 课程              | 专业基础课程                  |          | 54      | 54       |          |          | 1-18周 | 金融学院                     |    |
| 打印       | ∃期: 202                          | 2-11-02                                          | f                                                       | 负责人 | 签名                       |                         |          |         |          |          |          |       |                          |    |

- -